## 単月ご注文の入力方法(通常の注文の仕方)

#### あなたのアカウントにログインします eniva.com /?locale=ja 1. ウェブサイト eniva.com/?locale=ja へ進みます。 2. 「ログイン」をクリックします。 ドフト券 お問い合わけ **SENIVAHealth** PayPal 定期購入 新設估備 会社供知 l am ENIVA 3. あなたのログイン ID を入力します(英数字半角) ログイン \*あなたのログイン ID とはメールアドレスのことです。 間存メンバーの方(過去1年間-2015年2月から 2016年3月31日の題)にエニーバ製品を購入し 重要:メールアドレスをお持ちでない方は、カスタマーサー ている方)はご注文はココをクリック1し7 ださい。また、パロワードをリセットするため カスタマーサービスJapan号enive.comまでお朗 合わせください。 ビスまでご連絡ください。あなた専用のログイン IDをお渡 しします。 すでにパスワードをリセットした方は以下でロ クインしてください。 4. あなたのパスワードを入力します 0 エニーバヘルス製品を初めて購入する方はごち \*パスワードを知らない、わからない方は、カスタマーサ 現在のアカウントにログイン ビスまでご連絡ください。 あなたのメールアドレス <u>レヴィン</u>と書かれたオレンジのボタンをクリックしま 5. す パスワードを忘れた方はごちら アカウントの管理 ログアウト ポフト巻 お問い合わせ 6. ログインが完了し、あなたのアカウントページに到着し マイカート(0)(1税算する金)866-999-9191 **SENIVAHealth** PayPal ます 重要:ログイン ID、パスワードが分からない方は、またはメ ールアドレスをお持ちでいない方はカスタマーサービスま でお問い合わせください。 \*-Ca\* A-# アカウント アカウントの管理 ご注文状況の確認 完了済のご注文 アドレス帳 I am REWARDED お気に入りリスト (0) アカウント詳細 最近気になった製品

健康な生活を目指してポイントを獲得しよう! さまざまな方法でポイントを貯めることができます。

#### 購入する製品を選択します

ウェブサイト上の横長の青色の部分には、製品のカテ

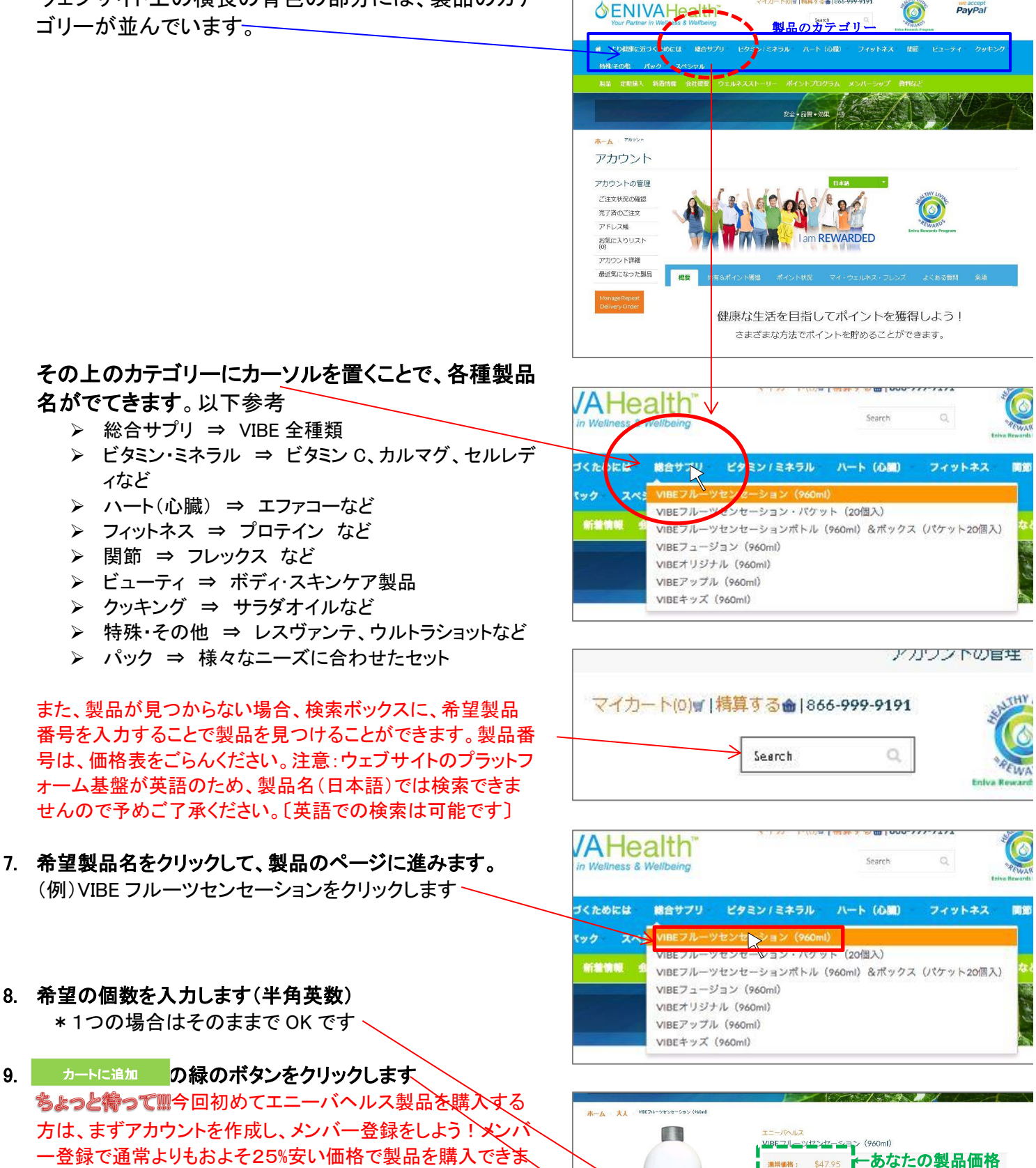

Page | 2

アカウントの管理 ログアウト ギフト券 お問い合わせ

マイカート(0) # | 精算する曲 | 866-999-9191

メンバー価格: \$47.95

出荷要件により、1回のご注文に対して本製品は9個までと制限されて

형으려는 ·

重量

す!メンバーになることでの会員費などは一切発生しません のでご安心ください。初回メンバー費として、\$14.95かかり ます。それ以後は会員費はありません。 (例) VIBE アップル 通常価格\$63.93 ⇒ メンバー価格

\$47.95

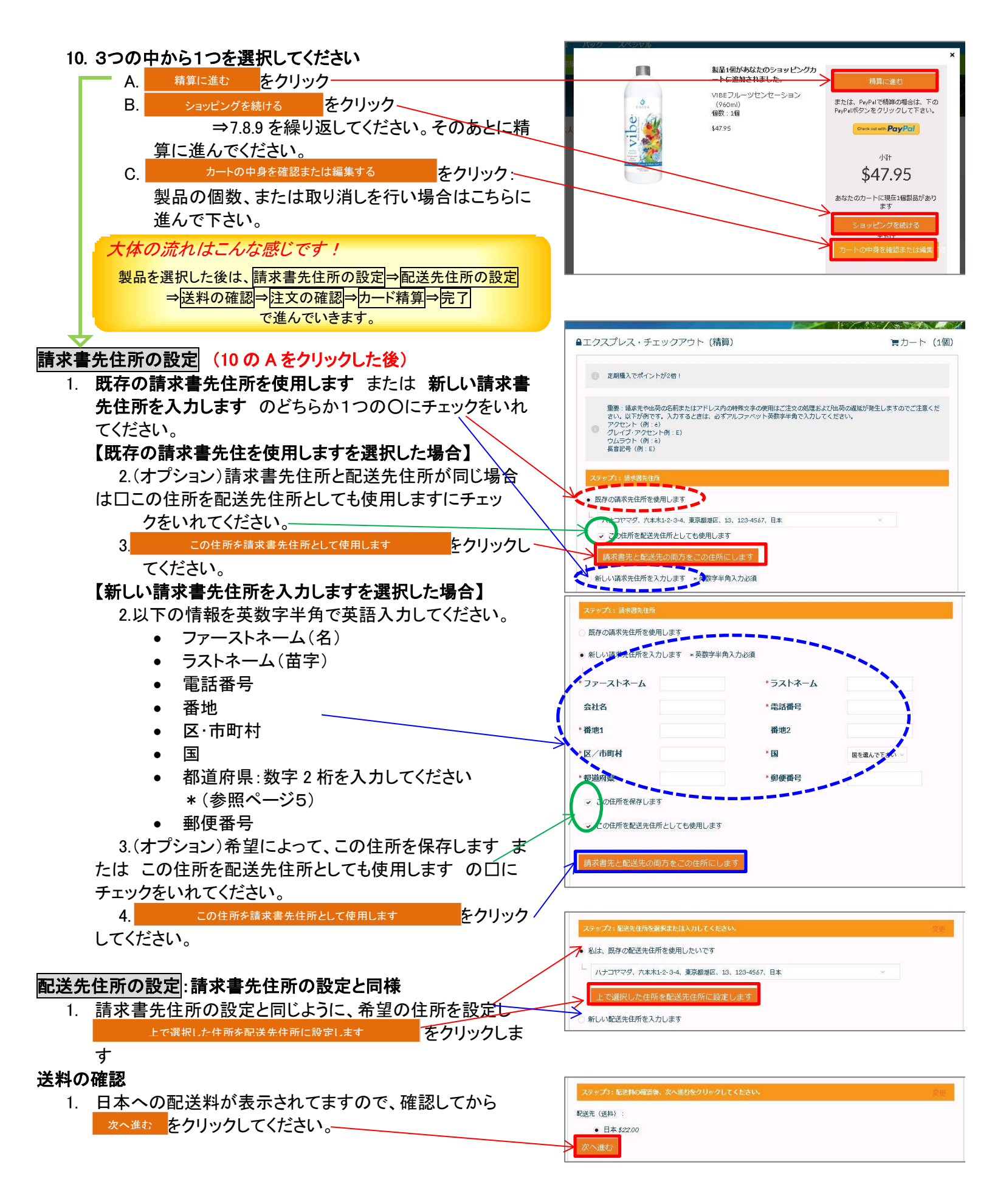

#### 注文の内容を確認

- 1. あなたがご注文した製品、製品の個数などを確認してくだ さい。
- クーポンコードの入力:お値引きのためのクーポンコードを 持っている人は、ココにそのコードを入力してください。入力 した後は 適応 をクリックしてください。
- 3. 支払い方法の選択
  - ストアクレジットをしようして支払う または ストア クレジットを使用しないで支払う のとちらかを選択 して丸に黒丸を入れてください。クリックすると黒丸 が入ります。
  - 残高を支払うため(もしくは支払いのため)に、クレ ジットカードを選択してください。〇に黒丸を入れて ください。
  - 3. 次に進む をクリックしてください。

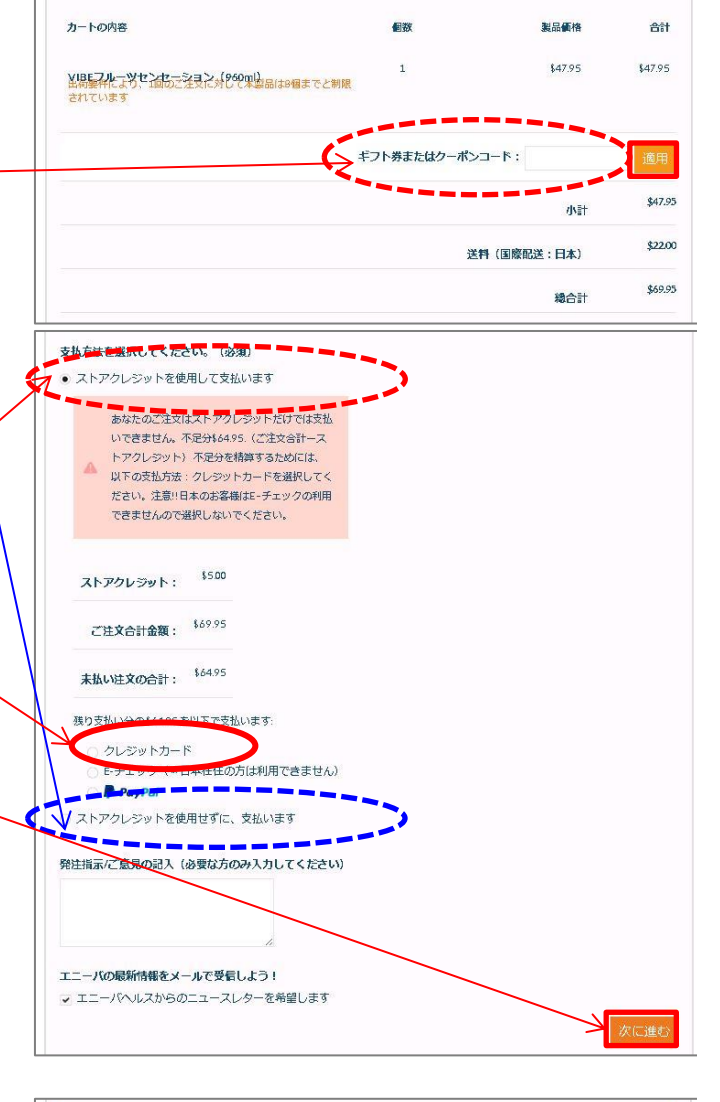

以下のご注文内容を確認した後、支払方法を選択してください。

クレジットカード情報の入力:英数字半角で入力してください!!

- 1. クレジットカード名義:アルファベット
- 2. クレジットカード番号 -
- 3. 有効期限の月、年を選択 -
- CVV:セキュリティコード(クレジットカードの裏面の右側の3 <u>桁\*カードによっては</u>4桁です。)
- 5. 注文の支払いをする をクリックしてください。-

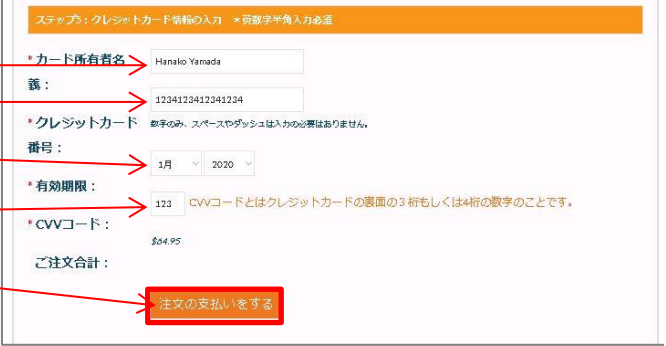

### 注文完了!! お疲れ様でした☆

「(あなたの名前)、Thank You For Your Order!!」とメッセージがでてきます。

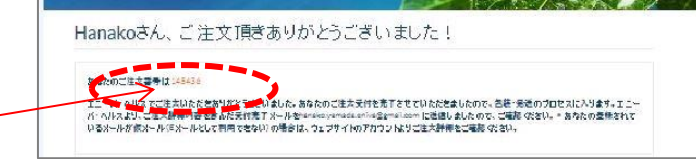

ご注文番号はコチラです。

\*途中エラーなどが発生してご注文がプロセスできない場合は、 エニーバヘルスカスタマーサービスまでお問い合わせください。

| 数字       都道府県名       数字       都道府県名         例:       「1       北海道       25       法道賀         第123-4567       東京都あいう市えおか区きくけ町1-2-3       3       岩手       27       大阪の         多考1       東京都あいう市えおか区きくけ町1-2-3       3       岩手       29       奈良の         参考1       エーシー3 Kikukemachi, Eokaku<br>(または、Kikukemachi1-2-3, Eokaku)       6       山形       30       和歌山         番地 1:       1-2-3 Kikukemachi1-2-3, Eokaku)       第       三日       3       日の       1         香地 2:       「市町村・郡: Aiushi       30       日の       10       部馬       30       日の         都道府県:       13       13       11       埼玉       35       山口         もしくは       13       東京       37       香川         修き       13       東京       35       山口         14       神奈川       38       愛媛         15       新潟       39       高知         16       富山       40       48   |                         |                                |                 |                 |    |       |
|----------------------------------------------------------------------------------------------------|-------------------------|--------------------------------|-----------------|-----------------|----|-------|
| 1       北海道       25       滋賀         9:       〒123-4567       第京都 あいう市 えおか区 きくけ町1-2-3       3       岩手       27       大阪の         参考1       東京都 あいう市 えおか区 きくけ町1-2-3       4       宮城       28       兵庫         参考1       1 -2-3 Kikukemachi, Eokaku<br>(または Kikukemachi1-2-3, Eokaku)       4       宮城       28       兵庫         参考1       1 -2-3 Kikukemachi, Eokaku<br>(または Kikukemachi1-2-3, Eokaku)       7       福島       31       鳥取         番地 2:       で市町村・郡: Aiushi       30       和歌山       7       福島       31       鳥取         多・市町村・郡: Aiushi       10       群馬       34       広島       11       10       群馬       34       広島         もしくは       参考2       第本       36       徳島       33       夏山       10       14       神奈川       38       愛媛         第本       15       新潟       39       高知       16       富山       40       福岡 | 【住所の書き古の例】              |                                | 数字              | 都道府県名           | 数字 | 都道府県名 |
| 例:<br>下123-4567<br>東京都あいう市えおか区きくけ町1-2-32青森26京都3岩手27大阪4宮城28兵庫5秋田29奈良6山形30和歌山7福島31鳥取8茨城32島根9栃木33岡山10群馬34広島11埼玉35山口12千葉36徳島13東京37香川4神奈川38愛媛5新潟39高知16富山40福岡                                                                                                    | 【注別の者さ万の例】              |                                | 1               | 北海道             | 25 | 滋賀    |
| 〒123-4567       京都 あいう市 えおか区 きくけ町1-2-3       3       岩手       27       大阪         多考1       第京都 あいう市 えおか区 きくけ町1-2-3       4       宮城       28       兵庫         5       秋田       29       奈良       6       山形       30       和歌山         7       福島       31       鳥取       8       茨城       32       島根         9       栃木       33       岡山       10       群馬       34       広島         11       埼玉       35       山口       12       千葉       36       徳島         13       東京       37       香川       14       神奈川       38       愛媛         12       千葉       36       徳島       13       東京       37       香川         14       神奈川       38       愛媛       15       新潟       39       高知         16       富山       40       福岡       16       14       14       14                                                                               | <i>(</i> 万)(            |                                | 2               | 青森              | 26 | 京都    |
| 東京都 あいう市 えおか区 きくけ町1-2-3       4       宮城       28       兵庫         参考1       5       秋田       29       奈良         香地 1:       1-2-3 Kikukemachi, Eokaku<br>(または Kikukemachi1-2-3, Eokaku)       6       山形       30       和歌山         番地 2:       こ       8       茨城       32       島根         図・市町村・郡: Aiushi<br>都道府県:       13       9       栃木       33       岡山         10       群馬       34       広島       11       10       日       12       千葉       36       徳島         11       埼玉       35       山口       12       千葉       36       徳島       13       東京       37       香川         もしくは       4       神奈川       38       愛媛       15       新潟       39       高知         16       富山       40       福岡                                                                                                    | 〒123-                   | -4567                          | 3               | 岩手              | 27 | 大阪    |
| 参考1       5       秋田       29       奈良         番地1:       1-2-3 Kikukemachi, Eokaku<br>(または Kikukemachi1-2-3, Eokaku)       6       山形       30       和歌山         番地2:       7       福島       31       鳥取         区・市町村・郡: Aiushi       8       茨城       32       島根         9       栃木       33       岡山         10       群馬       34       広島         11       埼玉       35       山口         12       千葉       36       徳島         13       東京       37       香川         もしくは       14       神奈川       38       愛媛         15       新潟       39       高知         16       富山       40       福岡                                                                                                    | 東京都 あいう市 えおか区 きくけ町1-2-3 |                                | 4               | 宮城              | 28 | 兵庫    |
| 参考1       1-2-3 Kikukemachi, Eokaku<br>(または Kikukemachi1-2-3, Eokaku)       6       山形       30       和歌山         番地 1:       1-2-3 Kikukemachi, Eokaku<br>(または Kikukemachi1-2-3, Eokaku)       7       福島       31       鳥取         番地 2:        8       茨城       32       島根         区・市町村・郡: Aiushi<br>都道府県:       13       9       栃木       33       岡山         動便番号:       123-4567       11       埼玉       35       山口         もしくは       12       千葉       36       徳島         13       東京       37       香川         14       神奈川       38       愛媛         15       新潟       39       高知         16       富山       40       福岡                                                                                                    |                         |                                | 5               | 秋田              | 29 | 奈良    |
| 番地1:       1-2-3 Kikukemachi, Eokaku<br>(または Kikukemachi1-2-3, Eokaku)       7       福島       31       鳥取         番地2:       8       茨城       32       島根         夕       栃木       33       岡山         都道府県:       13       9       栃木       33       岡山         郵便番号:       123-4567       11       埼玉       35       山口         もしくは       9       ボホ       38       愛媛         13       東京       37       香川         14       神奈川       38       愛媛         15       新潟       39       高知         16       富山       40       福岡                                                                                                    | 参考1                     |                                | 6               | 山形              | 30 | 和歌山   |
| (または Kikukemachi1-2-3, Eokaku)       8       茨城       32       島根         番地 2:       9       栃木       33       岡山         区・市町村・郡: Aiushi       10       群馬       34       広島         都道府県:       13       11       埼玉       35       山口         動便番号:       123-4567       11       埼玉       36       徳島         もしくは       第       第京       37       香川         14       神奈川       38       愛媛         15       新潟       39       高知         16       富山       40       福岡                                                                                                    | 番地 1:                   | 1−2−3 Kikukemachi, Eokaku      | 7               | 福島              | 31 | 鳥取    |
| 番地 2:       9       栃木       33       岡山         区・市町村・郡: Aiushi       10       群馬       34       広島         都道府県:       13       11       埼玉       35       山口         郵便番号:       123-4567       12       千葉       36       徳島         13       東京       37       香川         14       神奈川       38       愛媛         15       新潟       39       高知         16       富山       40       福岡                                                                                                    |                         | (または Kikukemachi1-2-3, Eokaku) | 8               | 茨城              | 32 | 島根    |
| 区・市町村・郡: Aiushi         都道府県:       13         郵便番号:       123-4567         もしくは       10       群馬       34       広島         11       埼玉       35       山口         12       千葉       36       徳島         13       東京       37       香川         14       神奈川       38       愛媛         15       新潟       39       高知         16       富山       40       福岡                                                                                                    | 番地 2:                   |                                | 9               | 栃木              | 33 | 岡山    |
| 都道府県:       13         郵便番号:       123-4567         もしくは       11       埼玉       35       山口         12       千葉       36       徳島         13       東京       37       香川         14       神奈川       38       愛媛         15       新潟       39       高知         16       富山       40       福岡                                                                                                    | 区•市町村•郡: Aiushi         |                                | 10              | 群馬              | 34 | 広島    |
| 郵便番号:       123-4567         もしくは       12       千葉       36       徳島         13       東京       37       香川         14       神奈川       38       愛媛         15       新潟       39       高知         16       富山       40       福岡                                                                                                    | 都道府県:                   | 13                             | 11              | 埼玉              | 35 | 山口    |
| もしくは       13       東京       37       香川         14       神奈川       38       愛媛         15       新潟       39       高知         16       富山       40       福岡                                                                                                    | 郵便畨号:                   | 123-4567                       | 12              | 千葉              | 36 | 徳島    |
| もしくは       14       神奈川       38       愛媛         参考2       15       新潟       39       高知         16       富山       40       福岡                                                                                                    |                         |                                | <mark>13</mark> | <mark>東京</mark> | 37 | 香川    |
| 参考2     15     新潟     39     高知       16     富山     40     福岡                                                                                                    | もしくは                    |                                | 14              | 神奈川             | 38 | 愛媛    |
| 参考2     16     富山     40     福岡                                                                                                    |                         | 7                              | 15              | 新潟              | 39 | 高知    |
|                                                                                                    | 参考2<br>系出               |                                | 16              | 富山              | 40 | 福岡    |
| <b>奋地</b> 1: 1-2-3 Kikukemachi 17 石川 41 佐賀                                                                                                    | 蕃地1:                    | 1-2-3 Kikukemachi              | 17              | 石川              | 41 | 佐賀    |
| (または Kikukemachi I-2-3) 18 福井 42 長崎                                                                                                    | 来来的。                    | (またには Kikukemachi I-2-3)       | 18              | 福井              | 42 | 長崎    |
| 田地 Z. Eokaku 18 山梨 43 熊本                                                                                                    | 宙地2:                    | Eokaku                         | 18              | 山梨              | 43 | 熊本    |
| ガゴ 府県・ 13     20 長野 44 大分                                                                                                    | 都道府具.                   | 13                             | 20              | 長野              | 44 | 大分    |
| 新使新来: 10 <sup>-</sup><br>新使番号: 123-4567 21 岐阜 45 宮崎                                                                                                    | 郵 <b>便</b> 番号:          | 123-4567                       | 21              | 岐阜              | 45 | 宮崎    |
| 22 静岡 46 鹿児島                                                                                                    |                         |                                | 22              | 静岡              | 46 | 鹿児島   |
| 23 愛知 47 沖縄                                                                                                    |                         |                                | 23              | 愛知              | 47 | 沖縄    |
| どちらでも OK です 24 三重 24 三重 24 三重 24 1 三重 24 1 1 1 1 1 1 1 1 1 1 1 1 1 1 1 1 1 1                                                                                                    | どちらでも OK です             |                                | 24              | 三重              |    |       |

# 都道府県の数字表